## iPhone App Check

Please follow these following steps to ensure the app working properly.

1. Open the Settings App.

| No SIM 奈 | 9             | :49 AM |            | ø |
|----------|---------------|--------|------------|---|
| Co+      | tingo         |        |            |   |
| Set      | ungs          |        |            |   |
|          |               |        |            |   |
|          |               |        |            |   |
|          |               |        |            |   |
| ✐        | Aeroplane M   | lode   | $\bigcirc$ |   |
| ?        | Wi-Fi         |        | Six        | > |
| *        | Bluetooth     |        | On         | > |
| ((1))    | Mobile        |        | No SIM     | > |
|          |               |        |            |   |
| <b>L</b> | Notifications | 6      |            | > |
| ((۱)     | Sounds & Ha   | aptics |            | > |
| C        | Focus         |        |            | > |
| I        | Screen Time   | ;      |            | > |
|          |               |        |            |   |

2. Scroll down and select 'General'

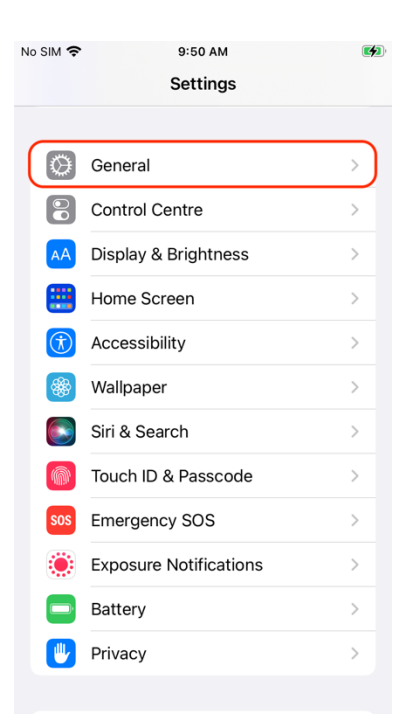

3. Scroll down and select 'Background App Refresh'

| o SIM 🗢 9:50 AM         | <b>(5)</b> |
|-------------------------|------------|
| iPhone Storage          | >          |
| Background App Refresh  | >          |
|                         |            |
| Date & Time             | >          |
| Keyboard                | >          |
| Fonts                   | >          |
| Language & Region       | >          |
| Dictionary              | >          |
|                         |            |
| VPN & Device Management | >          |
| Land & Damilatan        |            |
| Legai & Regulatory      | >          |
|                         |            |

4. Select 'Background App Refresh'

| No | SIM 🗢                       | 9:50 AM                                                                                            | <b>(</b> )                   |
|----|-----------------------------|----------------------------------------------------------------------------------------------------|------------------------------|
| <  | Back                        | Background App Refr                                                                                | esh                          |
|    |                             |                                                                                                    |                              |
| (  | Back                        | ground App Refresh                                                                                 | On >                         |
|    | Allow a<br>or mot<br>may he | apps to refresh their content wh<br>ile data in the background. Turi<br>alp preserve battery life. | en on Wi-Fi<br>ning off apps |
|    |                             | Books                                                                                              |                              |
|    |                             | Maps                                                                                               |                              |
|    | []                          | Music                                                                                              |                              |
|    |                             | Notes                                                                                              |                              |
|    | P                           | Podcasts                                                                                           |                              |
|    |                             | Shortcuts                                                                                          |                              |
|    |                             | Siri                                                                                               |                              |
|    | ~~~~                        | Stocks                                                                                             |                              |
|    | $\mathbf{k}$                | TestFlight                                                                                         |                              |
|    | •                           | Voice Memos                                                                                        |                              |

## 5. Select 'Wifi & Mobile Data'

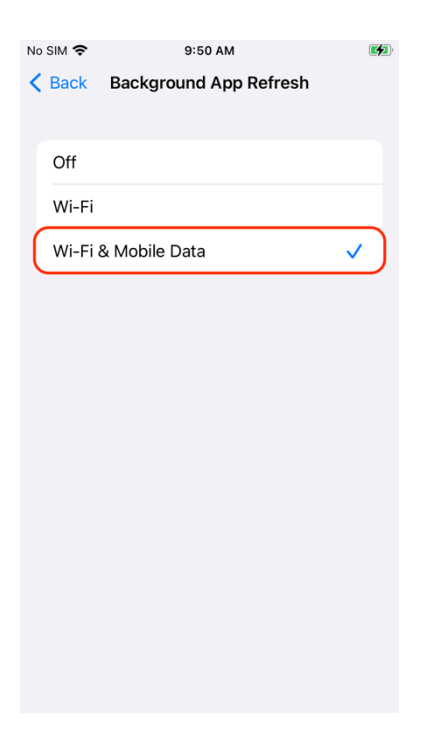